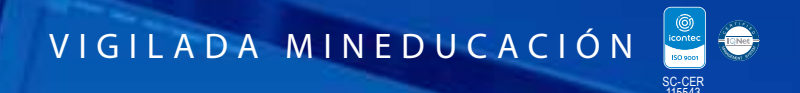

NOS VOLVEMOS A

# Guía para Inscripción de

# **Aspirantes nuevos**

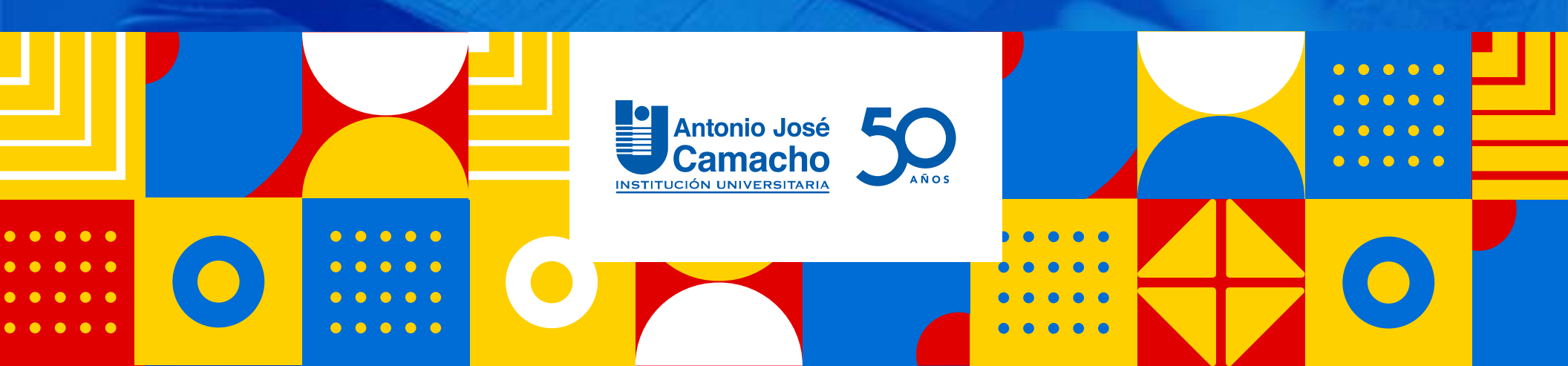

# Http://www.uniajc.edu.co

Ingresa a

NOS VOLVEMOS A

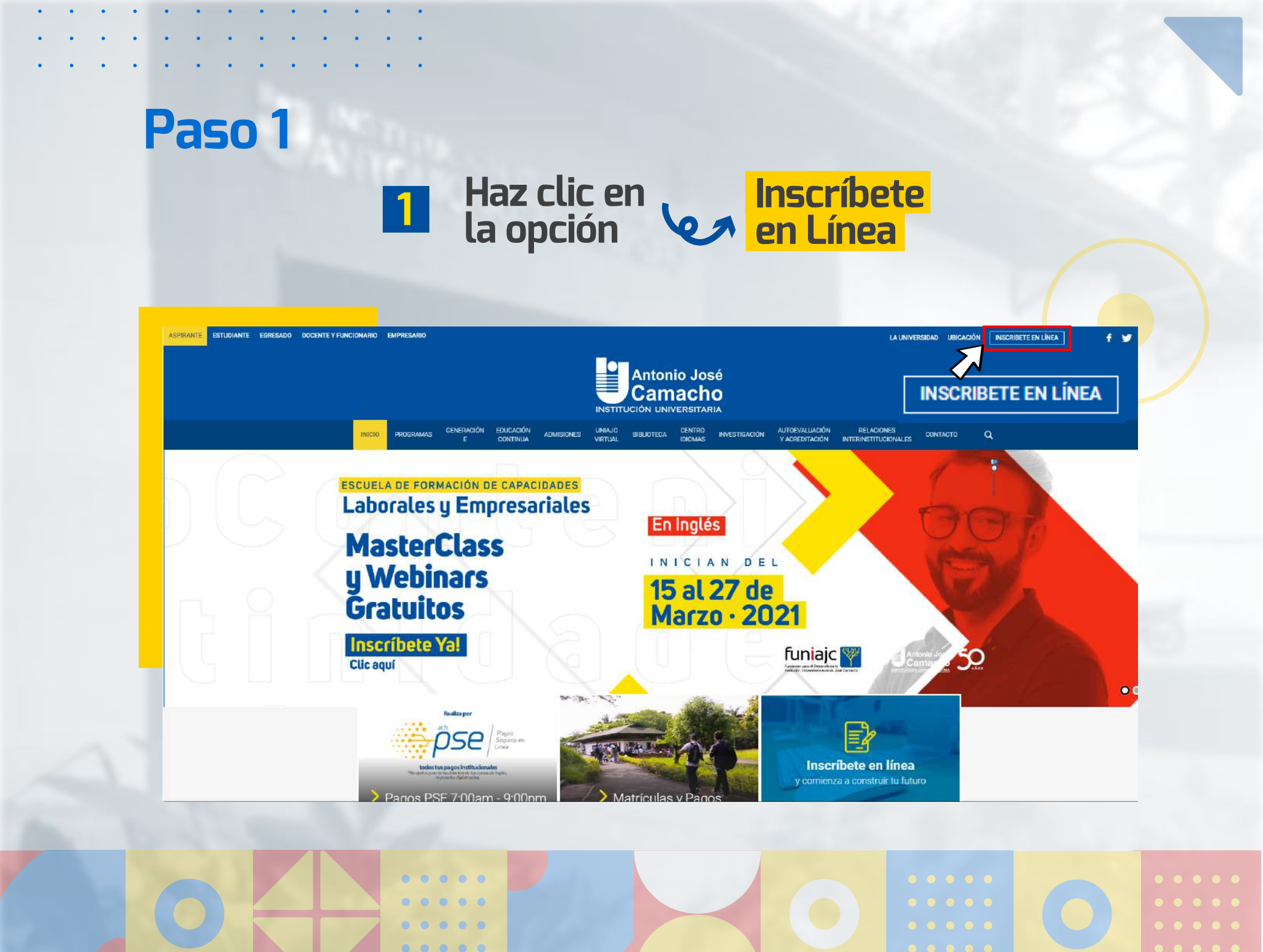

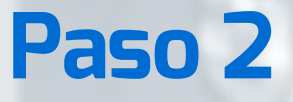

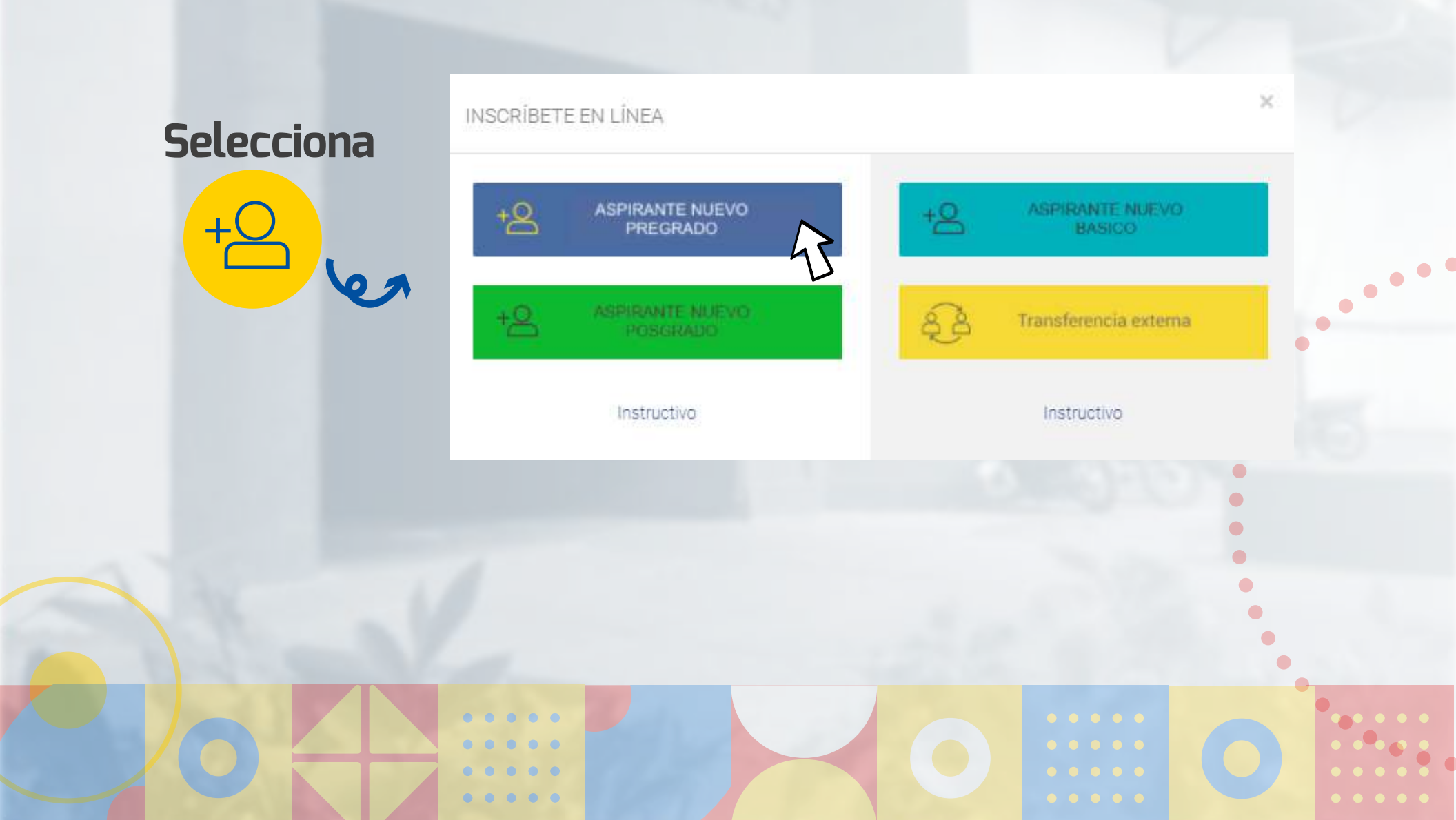

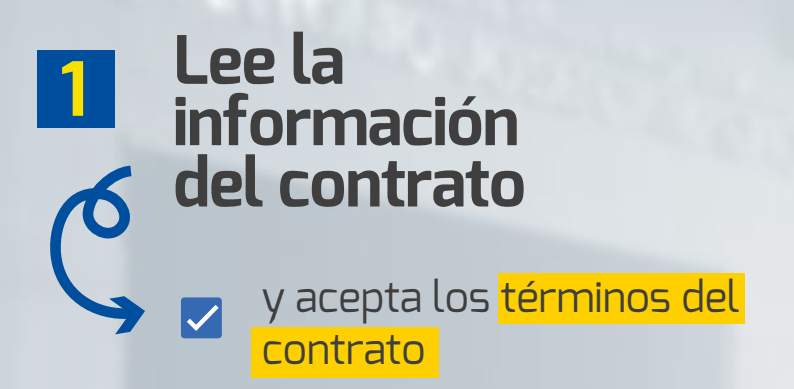

# Selecciona tu tipo de documento y digita tu número de documento

Luego clic en <mark>continuar</mark>

| <form>  Delectione el Nivel Educativo</form>                                                                                                    |                                                                                                    | inscripcion en Linea - PREGRAL                                                                                                    |                                                                                                    |
|----------------------------------------------------------------------------------------------------|----------------------------------------------------------------------------------------------------|----------------------------------------------------------------------------------------------------|----------------------------------------------------------------------------------------------------|
| ASICO ● POSTGRADO ● PREGRADO ● PROGRAMA ABIERTO     Información del Contrato     Arigo (a) Aspiranti     Su nombre y correo electrónico se encuentran incluidos en nuestra base de datos. Dada la legislación formación acerca de las distintas actividades y eventos culturales ofrecidos por la Institución Universitaria Antonio José Camacho.     Le recordamos que usted puede contactarnos para actualizar y rectificar los datos que reposan en los términos establecidos en la Ley 1581 de 2012.     En caso de compartir la forma como la Institución Universitaria Antonio José Camacho ha dado ateos, através del correo electrónico registroacademico@admon. unaje edu co.     Reiteramos que los datos personales serán utilizados exclusivamente para los fines arriba comercialización o circulación. En todo caso aplicarán las excepciones de ley.     Contrue      Contrue      C | Seleccione el Nivel Edu                                                                                                    | cativo                                                                                                    |                                                                                                    |
| Información del Contrato Arrigo (a) Aspirante. Su nombre y correo electrónico se encuentran incluidos en nuestra base de datos. Dada la legislación normación acerca de las distintas actividades y eventos culturales ofrecidos por la Institución Universitaria Antonio José Camacho. e.e. recordamos que usted puede contactamos para actualizar y rectrificar los datos que reposan en uestra base de datos, solicitando la corrección o supresión de los mismos en los términos atender cualquier solicitud relacionada con su datos personales que reposan en nuestra base de tatos, a través del corteo electrónico registroacademico@admon.unajac.edu.co. Retheramos que los datos personales serán utilizados exclusivamente para los fines arriba comercialización o circulación. "En todo caso aplicarán las excepciones de ley."                                                                                                    | O BASICO O POSTGRADO () PREGRADO                                                                                                    | PROGRAMA ABIERTO                                                                                                    |                                                                                                    |
| Amigo (a) Aspirante:<br>Su nombre y correo electrónico se encuentran incluidos en nuestra base de datos. Dada la legislación<br>normación acerca de las distintas actividades y eventos culturales ofrecidos por la Institución<br>lunverstaria Antonio José Camacho.<br>Le recordamos que usted puede contactarnos para actualizar y rectificar los datos que reposan en<br>uestra base de datos, solicitando la corrección o supresión de los mismos en los términos<br>tabalecidos en la Ley 1581 de 2012.<br>En caso de compartir la forma como la Institución Universitaria Antonio José Camacho ha dado<br>ratamiento a sus datos, agradecemos la confianza depositada, de lo contrario estamos prestos a<br>tender cualquier solicitud relacionada con su datos personales que reposan en<br>tender cualquier solicitud relacionada con su datos personales que reposan en<br>tender cualquier solicitud relacionada con su datos personales que reposan en<br>tender cualquier solicitud relacionada con su datos personales que reposan en<br>tencionados, y bajo ninguna circunstancia se realizará tratamiento de datos personales con fines ariba<br>eneclonados, y bajo ninguna circunstancia se realizará tratamiento de datos personales con fines de<br>tormercialización o circulación. "En todo caso aplicarán las excepciones de ley."                                                                                                    | Información del Contr                                                                                                    | ato                                                                                                    | AcademuSoft~                                                                                                    |
|                                                                                                    | Amigo (a) Aspirante.<br>Su nombre y correo electrónico se encuentran incluidos en n<br>iobre la protección de datos personales, deseamos co<br>nformación acerca de las distintas actividades y evento<br>Jniversitaria Antonio José Camacho.<br>Le recordamos que usted puede contactarnos para actualis<br>iuestra base de datos, solicitando la corrección o sup<br>istablecidos en la Ley 1581 de 2012.<br>En caso de compartir la forma como la Institución Univer<br>ratamiento a sus datos, agradecemos la confianza depos<br>tander cualquier solicitud relacionada con su datos perso<br>tatos, a través del correo electrónico registroacademico@ad<br>Reiteramos que los datos personales serán utilizados<br>mencionados, y bajo ninguna circunstancia se realizará trata<br>comercialización o circulación. "En todo caso aplicarán las ex- | uestra base de datos. Dada la legislación<br>intar con su aprobación para enviarle<br>s culturales ofrecidos por la Institución<br>zar y rectificar los datos que reposan en<br>resión de los mismos en los términos<br>risitaria Antonio José Camacho ha dado<br>lada, de lo contrario estamos prestos a<br>nales que reposan en nuestra base de<br>mon unlajc edu.co.<br>exclusivamente para los fines árriba<br>imiento de datos personales con fines de<br>cepciones de ley." | Tipo de Documento<br>CEDULA DE CIUDADANIA COLOMBIA ✓<br>Número de Documento<br>11111111<br>El nivel educativo PREGRADO aplica cuando desea<br>inscribitse a una Carrera Profesional o Tecnológica. |
|                                                                                                    |                                                                                                    |                                                                                                    |                                                                                                    |

## Paso 4 Selecciona la Selecciona tu 2 Programa sede en la que deseas estudiar nivel de Profesional, Tecnológico o formación Técnico profesional Inscripción en Linea Academusoft Académico Selección de los Programas a los que Aspira En que Sede Desea Est Seleccione un Servicio de Inscripc AD REGIONAL CALL ISCRIPCIÓN PROGRAMAS PROFESIONALES 2028-02 \$70200 IDAD REGIONAL FLORIDA SCRIPCIÓN PROGRAMAS TECNOLÓGICOS 2020-02 \$70200 DAD REGIONAL GUACHENE Código Nombre dei Programa Jornada Programas en Modalidad Universitaria Selecciona el ADMINISTRACIÓN DE EMPRESAS - PRESENCIAL FRANJA - NORTE - MAÑANA 3 ADMINISTRACIÓN DE EMPRESAS - PRESENCIAL FRANJA - SUR - MAÑANA programa de tu interés 305 ADMINISTRACIÓN DE EMPRESAS - PRESENCIAL FRANJA - SUR - NOCHE 305 ADMINISTRACIÓN DE EMPRESAS - PRESENCIAL FRANJA - NORTE - NOCHI 0 364 ADMINISTRACIÓN DE EMPRESAS - EGRESADOS UNIAJO - PRESENCIAI FRANJA - NORTE - NOCHE 495 ADMINISTRACIÓN EN SALUD - VIRTUAL FRANJA - VIRTUAL 1 35 COMUNICACIÓN SOCIAL - PRESENCIAL FRANJA - SUR - MAÑANA 35 COMUNICACIÓN SOCIAL - PRESENCIAL FRANJA - NORTE - MAÑANA DMINISTRACIÓN DE EMPRESAS - PRESENCIAL - Universita **4** Verifica el programa elegido Importante: Si no es el programa de Da clic en interes dar clic en el signo menos y Continuar volver a elegir el programa . . . . . . . . . . . . . .

. . . . .

## Paso 5 Ingresa tus datos personales

0 0

0

0

0

0

0

0 0 0

• •

Selecciona la opción Regular

# Selecciona tu fecha de nacimiento

Año, mes, día

🕤 🍈 Inscripción en Linea Atras Inicio Sali Academusoft Académico Datos del Aspirante Jomada Prioridad Códias Nombre dei Programa ADMINISTRACIÓN DE EMPRESAS - PRESENCIAL - Universitaria FRANJA - SUR - MAÑANA Única Opción 305 \* Tipo de Documento Identificación Modificado por el administrador · Lugar de Expedición · Género CEDULA DE CIUDADANIA COLOMBIANA V 11111111 ¥ · Frimer Nombre Segundo Nombre Primer Apelido Segundo Apellido · ENVMO Estado Civil ¥ SOLTERO × \* País de Origen \* Departamento de Origen Ciudad de Or COLOMBIA ¥ × Clasificación especial por racon de residencia división político-adtiva lengua cultura o becas Octubre V 1994 V Circunscripcion Descripcion Dom Lun Mar Mie Jue Vie Sat REGULAR Aspirante de preprado que no pertenece a ningún tico de etnia en especia 4 5 6 7 12 10 11 12 13 14 15 16 17 18 19 20 21 22 23 24 25 26 27 28 29 30 31 Datos de Ubicación B + País \* Departamento Ciudad COLOMBIA × ¥ ~

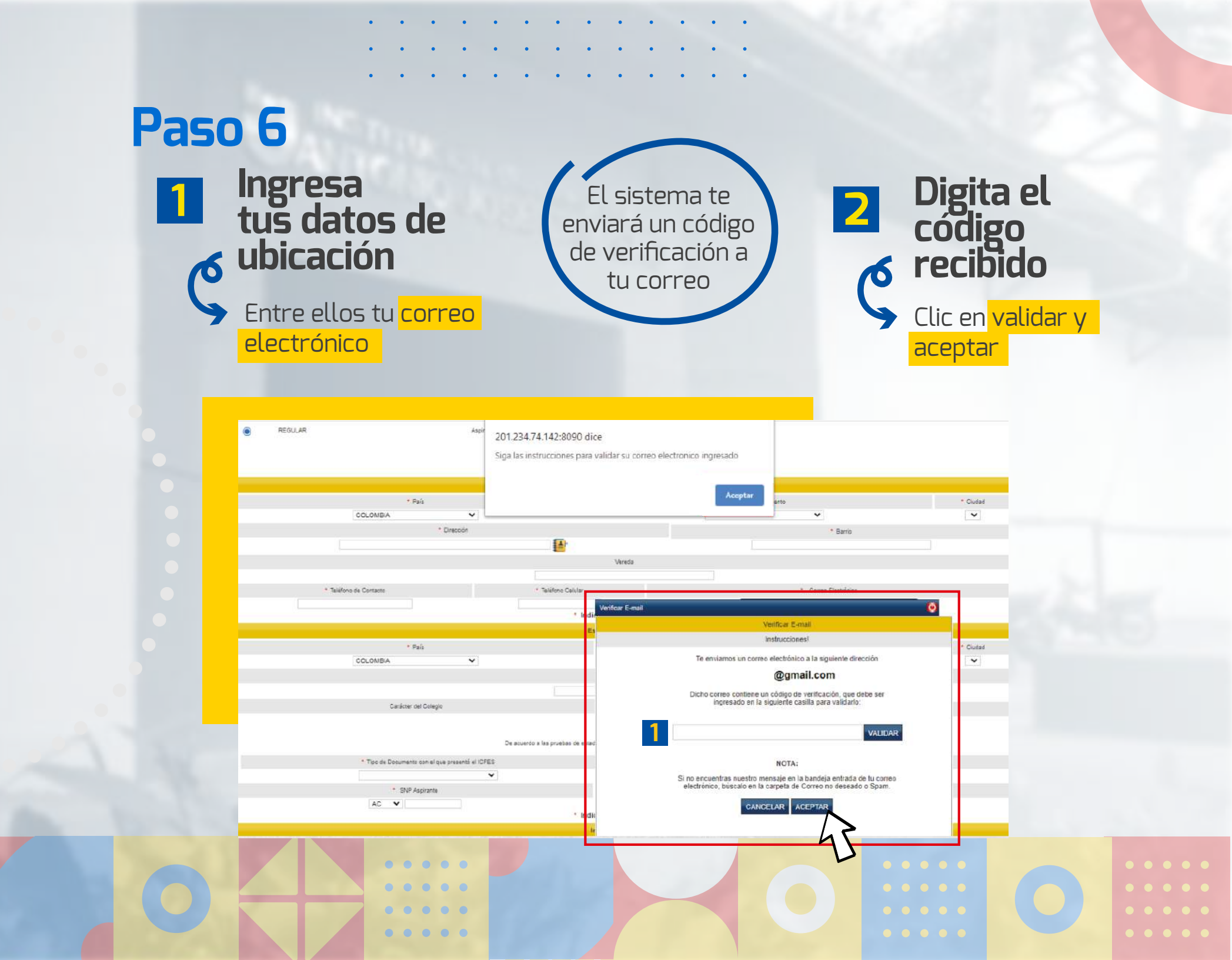

## Selecciona el nombre de tu colegio

Fais

 Tipo de Documento con el que presentó el ICFES CEDULA DE CIUDADANIA COLOMEIANA

THE AND

1

2

ingresa una palabra clave y da clic en la lupa

Nota: si no encuentras tu colegio registralo al final de la lista en la opción otros

CENTRO FOUCATIVO CAMILO TORRES

# Digita tu código AC en el campo de SNP Aspirante

Este código aparece en los resultados de las pruebas ICFES o Saber 11.

Si presentaste el ICFES entre (1985 a 1999) anexa el puntaje obtenido

# **1** Responde las preguntas de información adicional y da clic en registrar

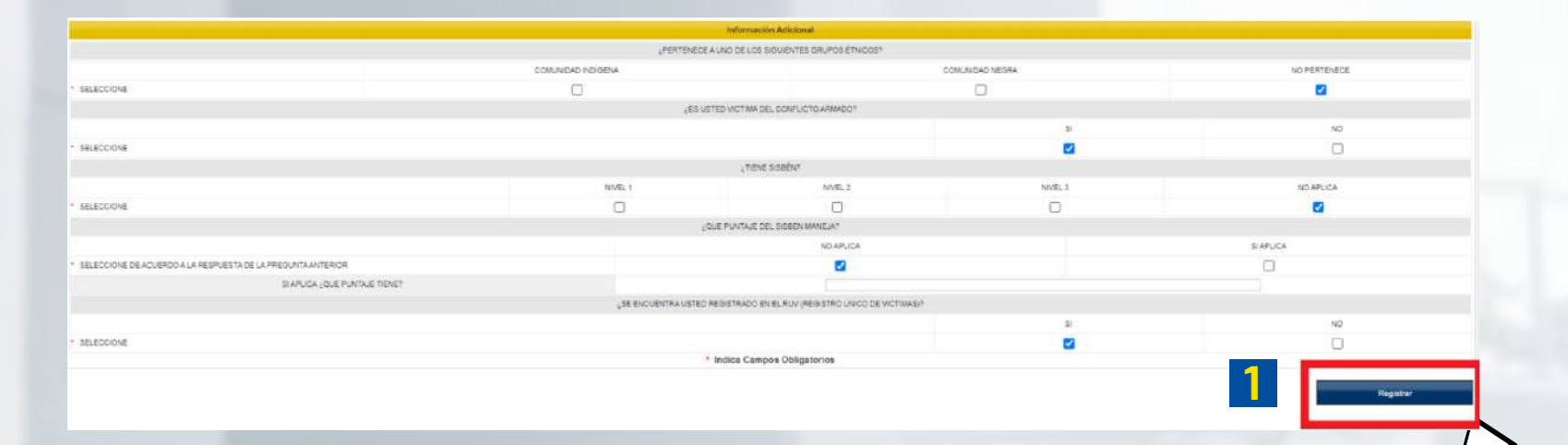

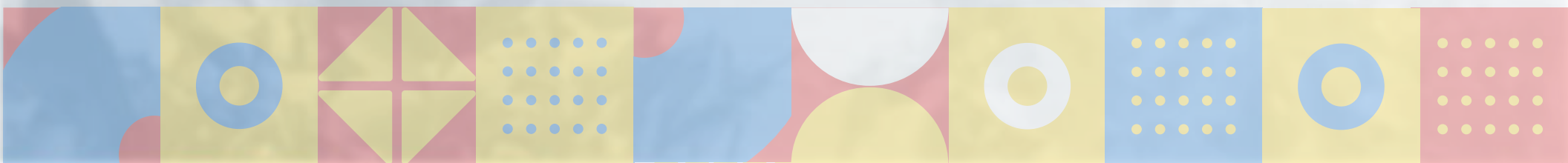

Inscripción en Línea

# Para descargar el recibo de inscripción da clic en el botón Descargar formato de Pago

Academusoft Académico Datos del Aspirante 👩 Estimado aspirante, sus datos y el formulario de inscripción junto con los programas seleccionados han sido registrados de forma exitosa. Programa(s) Registrado(s) Código Opción Programa Jomada Sede 305 ADMINISTRACIÓN DE EMPRESAS FRANJA - NORTE - MAÑANA UNIDAD REGIONAL CALI Referencia de Pago Valor a Page 09755503 \$70200 Información IMPORTANTE: PARA EL PROCESO DE CARGUE DE DOCUMENTOS, POR FAVOR SUBIRLOS DE ACUERDO AL FORMATO REQUERIDO POR LA INSTITUCIÓN, (PDF - JPG) ES IMPORTANTE QUE TODOS SUS DOCUMENTOS SEAN CARGADOS EN EL MISMO TIEMPO

| ADMINISTRACION DE EMPRESAS (FRANJA)                                   |                     |
|-----------------------------------------------------------------------|---------------------|
| Documento                                                             | Entrega Obligatoria |
| RESULTADO DE PRUEBAS (ICFES - SABER 11) - FORMATO PDF                 | 51                  |
| ACTA O DIPLOMA DE GRADO BACHILLER - FORMATO POF                       | SI                  |
| DOCUMENTO DE IDENTIDAD (AMPLIADO AL 150% - AMBOS LADOS) - FORMATO PDF | SI                  |
| RECIBO DE PAGO (INSCRIPCIÓN) - FORMATO PDF                            | SI                  |
| FDTO DIGITAL 3X4 FONDO AZUL CARNÉ ESTUDIANTIL - FORMATO JPG           | SI                  |
| 1                                                                     |                     |
|                                                                       |                     |

## Paso 9 Formas de pago Realiza tu pago en línea, 2 da clic en continuar Inscripción en Linea Academusoft Académico Datos del Aspirante Confirmación 🙋 Estimado aspirante, sus datos y el formulario de inscripción junto con los programas seleccionados han sido registrados de forma exitosa. Programa(s) Registrado(s) Opción Código Programa Jornada Sede ADMINISTRACIÓN DE EMPRESAS FRANJA - NORTE - MAÑANA UNIDAD REGIONAL CALI 305 1 Referencia de Pago Valor a Pagar 09755503 \$70208 Información IMPORTANTE: PARA EL PROCESO DE CARGUE DE DOCUMENTOS, POR FAVOR SUBIRLOS DE ACUERDO AL FORMATO REQUERIDO POR LA INSTITUCIÓN, (PDF - JPG) ES IMPORTANTE QUE TODOS SUS DOCUMENTOS SEAN CARGADOS EN EL MISMO TIEMPO se deben cargar de acuerdo al formato establecido para el programa. ADMINISTRACIÓN DE EMPRESAS (FRANJA) Documento Entrega Obligatoria RESULTADO DE PRUEBAS (ICFES - SABER 11) - FORMATO PDF 53 ACTA O DIPLOMA DE GRADO BACHILLER - FORMATO PDF -82 DOCUMENTO DE IDENTIDAD (AMPLIADO AL 150% - AMBOS LADOS) - FORMATO PDF 31 RECIBO DE PAGO (INSCRIPCIÓN) - FORMATO PDF FOTO DIGITAL 3X4 FONDO AZUL CARNÉ ESTUDIANTIL - FORMATO JPG 81 rimir Confirmación de Registro Descargar Formato de Pago

1

## Selecciona el código del formulario

Da clic en el botón de
 Pago en línea

Sigue las instrucciones de pago de la plataforma <mark>PSE</mark>

|                            |               |                                           | Castron Decision           | Idanios                                       |                          |                |               |        |
|----------------------------|---------------|-------------------------------------------|----------------------------|-----------------------------------------------|--------------------------|----------------|---------------|--------|
| Código Inst                | Itución       | Nombre Institució                         | n                          | Fecha de Tem                                  | inación                  | SNP-ICFES      | Tipo de       | Prueba |
| 02907                      | 4             | INSTITUCION EDUCATIVA DE S                | SANTA LIBRADA              | 12-06-20                                      | 19                       | AC201325313556 | NUE           | EVA    |
|                            |               |                                           | Formularios Dillig         | enciados                                      |                          |                |               |        |
| # Formulario               | Ref. de Pago  | Unidad Regional                           |                            | Ciudad                                        | Estado Admisión          | Periodo        | Valor         | Paga   |
| 97555                      | 09755503      | UNIDAD REGIONAL CALI                      | CALI                       |                                               | PREINSCRITO              | 2020 02        | \$ 70200      | NO     |
|                            |               |                                           |                            |                                               |                          |                |               |        |
|                            |               |                                           |                            |                                               |                          |                |               |        |
|                            |               |                                           |                            |                                               |                          |                |               |        |
|                            |               |                                           |                            |                                               |                          |                |               |        |
|                            |               |                                           |                            |                                               |                          |                |               |        |
|                            |               |                                           |                            |                                               |                          |                |               |        |
|                            |               |                                           |                            |                                               |                          |                |               |        |
| Modificar Dates Personales | Inserthir No. | no Formulario                             | to de Paga                 | Ver Detalle de Comulacio                      | Documentos de Inscripció |                | Page on Lines | _      |
| Modificar Datos Personales | Inscribir Nue | evo Formulario Descargar Forma            | to de Pago                 | Ver Detalle de Formulario                     | Documentos de Inscripció | n .            | Pago en Línea |        |
| Modificar Datos Personales | Inscribir Nue | evo Formulario Descargar Forma            | do de Pago<br>10 en Línea  | Ver Detalle de Formulario                     | Documentos de Inscripció | a.             | Pago en Línea |        |
| Modificar Datos Personales | Inscribir Nue | evo Formulario Descargar Forma<br>Ver Pag | to de Pago<br>Jo en Línea  | Ver Detaile de Formulario<br>Imprimir Reporte | Documentos de Inscripció | n.             | Pago en Línea |        |
| Modificar Datos Personales | Inscribir Nue | evo Formulario Descargar Forma<br>Ver Pag | to de Pago<br>Io en Línea  | Ver Detalle de Formulario<br>Imprimir Reporte | Documentos de Inscripció | a.             | Pago en Línea | ļ      |
| Modificar Datos Personales | Inscribir Nue | evo Formulario Descargar Forma<br>Ver Pag | to de Pago<br>Io en Línea  | Ver Detalle de Formulario<br>Imprimir Reporte | Bocumentos de Inscripció |                | Pago en Línea | ļ      |
| Modificar Datos Personales | Inscribr Nue  | evo Formulario Descargar Forma<br>Ver Pag | to de Pago<br>jo en Línea  | Ver Detaile de Formutario<br>Imprimir Reporte | Documentos de Inscripció | a.             | Pago en Línea | ļ      |
| Modificar Datos Personales | Inscribir Nue | evo Formulario Descargar Forma<br>Ver Pag | do de Pago<br>jo en Línea  | Ver Detaile de Formulario<br>Imprimir Reporte | Bocumentos de Inscripció | n:             | Pago en Línea | ļ      |
| Modificar Datos Personales | Inscribir Nue | evo Formulario Descargar Forma            | ito de Pago<br>jo en Línea | Ver Detaile de Formulario<br>Imprimir Reporte | Bocumentos de Inscripció | n :            | Pago en Línea | ļ      |
| Modificar Datos Personales | Inscribir Nue | evo Formulario Descargar Forma<br>Ver Pag | ito de Pago<br>jo en Línea | Ver Detaile de Formulario<br>Imprimir Reporte | Bocumentos de Inscripció | n .            | Pago en Línea | ļ      |
| Modificar Datos Personales | Inscribr Nue  | evo Formulario Descargar Forma<br>Ver Pag | do de Pago<br>po en Línea  | Ver Detaile de Formutario<br>Imprimir Reporte | Documentos de Inscripció | n :            | Pago en Línea | l      |
| Modificar Datos Personales | Inscribit Nue | evo Formulario Descargar Forma<br>Ver Pag | do de Pago<br>po en Línea  | Ver Detaile de Formutario<br>Imprimir Reporte | Documentos de Inscripció | n:             | Pago en Línea | l      |
| Modificar Datos Personales |               | evo Formulario Descargar Forma<br>Ver Pag | do de Pago<br>jo en Línea  | Ver Detaile de Formulario<br>Imprimir Reporte | Documentos de Inscripció | n:             | Pago en Línea |        |
| Modificar Datos Personales |               | evo Formulario Descargar Forma<br>Ver Pag | do de Pago<br>jo en Línea  | Ver Detaile de Formulario<br>Imprimir Reporte | Documentos de Inscripció | n:             | Pago en Línea |        |

1

Estos son los

documentos que debes cargar al sistema

## Formato PDF

\*Resultado pruebas icfes-saber 11

- \*Acta diplomado grado bachiller
- \*Documento Identidad (ampliada al
- 150 ambos lados)
- \*Recibo de pago (Inscripción) \*Fotocopia de recibos servicios públicos

## Formato JPG

\*Foto digital 3x4 Fondo azul

| Academusoft Académico                          | Menú Aspi                                                                    | rante - Inscripción en Línea - PREGRADO                                                                                                    |                                          |
|------------------------------------------------|------------------------------------------------------------------------------|----------------------------------------------------------------------------------------------------|------------------------------------------|
| Tipo d                                         | de Documento                                                                 | Documento de Identidad                                                                                                    | Nombres y Apellidos                      |
| CEDULA DE CIU                                  | IDADANIA COLOMBIANA                                                          |                                                                                                    |                                          |
|                                                |                                                                              | Documentos Digitales                                                                                                    |                                          |
|                                                |                                                                              | Programa(s) Registrado(s)                                                                                                    |                                          |
| Opción Código                                  | Programa                                                                     | amet                                                                                                    | ada Unidad Regional                      |
| 1 495 ADMI                                     | NISTRACIÓN EN SALUD                                                          | FRANJA - VIRTUAL                                                                                                    | UNIDAD REGIONAL CALI                     |
|                                                |                                                                              | Documentos Digitales Registrados                                                                                                    |                                          |
|                                                | Occumento                                                                    |                                                                                                    | Opciones                                 |
|                                                | No hay documentos digitales registrados para este formulario de inscripción. |                                                                                                    |                                          |
|                                                |                                                                              | Documentos Sin Subir                                                                                                    |                                          |
|                                                | Pop Documento                                                                |                                                                                                    | Salaccionar archiva No sa aligió archiva |
| DOCUMENTO DE DENTIDAD (AMELIADO AL 1979) - AN  | IROS LADOS - FORMATO POF                                                     |                                                                                                    | Seleccionar archivo No se eligió archivo |
| FOTO DIGITAL 3X4 FONDO AZUL CARNÉ ESTUDIANTIL  | - FORWATO JPG                                                                |                                                                                                    | Seleccionar archivo No se eligió archivo |
| RECIBO DE FAGO (INSCRIPCIÓN) - FORMATO POP     |                                                                              |                                                                                                    | Seleccionar archivo No se eligió archivo |
| RESULTADO DE PRUEBAS (ICFES - SABER 11) - FORM | IATO PDF                                                                     |                                                                                                    | Seleccionar archivo No se elígió archivo |
| UNA (1) FOTOCOPIA DE RECIBO DE SEBVICIOS PUBL  | c05                                                                          |                                                                                                    | Seleccionar archiva No se eligió archivo |
|                                                | 4                                                                            | Regular                                                                                                    |                                          |
|                                                | 4                                                                            | Propeitor                                                                                                    |                                          |
|                                                | 4                                                                            | Pegstor                                                                                                    |                                          |
|                                                | 4<br>Importante: Del                                                         | Register<br>Des seguir estos                                                                                                    |                                          |
|                                                | 4<br>Importante: Del                                                         | Pegeter<br>Constant of the second second |                                          |
|                                                | 4<br>Importante: Del<br>ultimos pasos po                                     | Pugar<br>Des seguir estos<br>ara completar el                                                                                                    |                                          |
|                                                | 4<br>Importante: Deb<br>ultimos pasos po                                     | pes seguir estos<br>ara completar el                                                                                                    |                                          |
|                                                | 4<br>Importante: Del<br>ultimos pasos po<br>regi                             | pes seguir estos<br>ara completar el<br>stro                                                                                                    |                                          |
|                                                | 4<br>Importante: Deb<br>ultimos pasos po<br>regi                             | Peptar<br>Des seguir estos<br>ara completar el<br>stro                                                                                                    |                                          |
|                                                | 4<br>Importante: Del<br>ultimos pasos po<br>regi                             | Peptar<br>Des seguir estos<br>ara completar el<br>stro                                                                                                    |                                          |
|                                                | 4<br>Importante: Del<br>ultimos pasos po<br>regi                             | Peptar<br>Des seguir estos<br>ara completar el<br>stro                                                                                                    |                                          |

## FELICITACIONES, TU INSCRIPCIÓN ESTÁ LISTA.

Debe continuar con el proceso de admisión y matricula financiera

# **M** Importante

Todos los requisitos expresados en este instructivo, deberás cumplirlos en los tiempos establecidos para poder obtener tu cupo.

La institución no garantiza el cupo para quienes no cumplan con los requisitos

. . .

. . . . .

Pasado 8 días habiles despues de cargar tus documentos

## Descarga tu liquidación financiera

A traves de la opción tesorería-matricula y pago

## Descargalo aquí

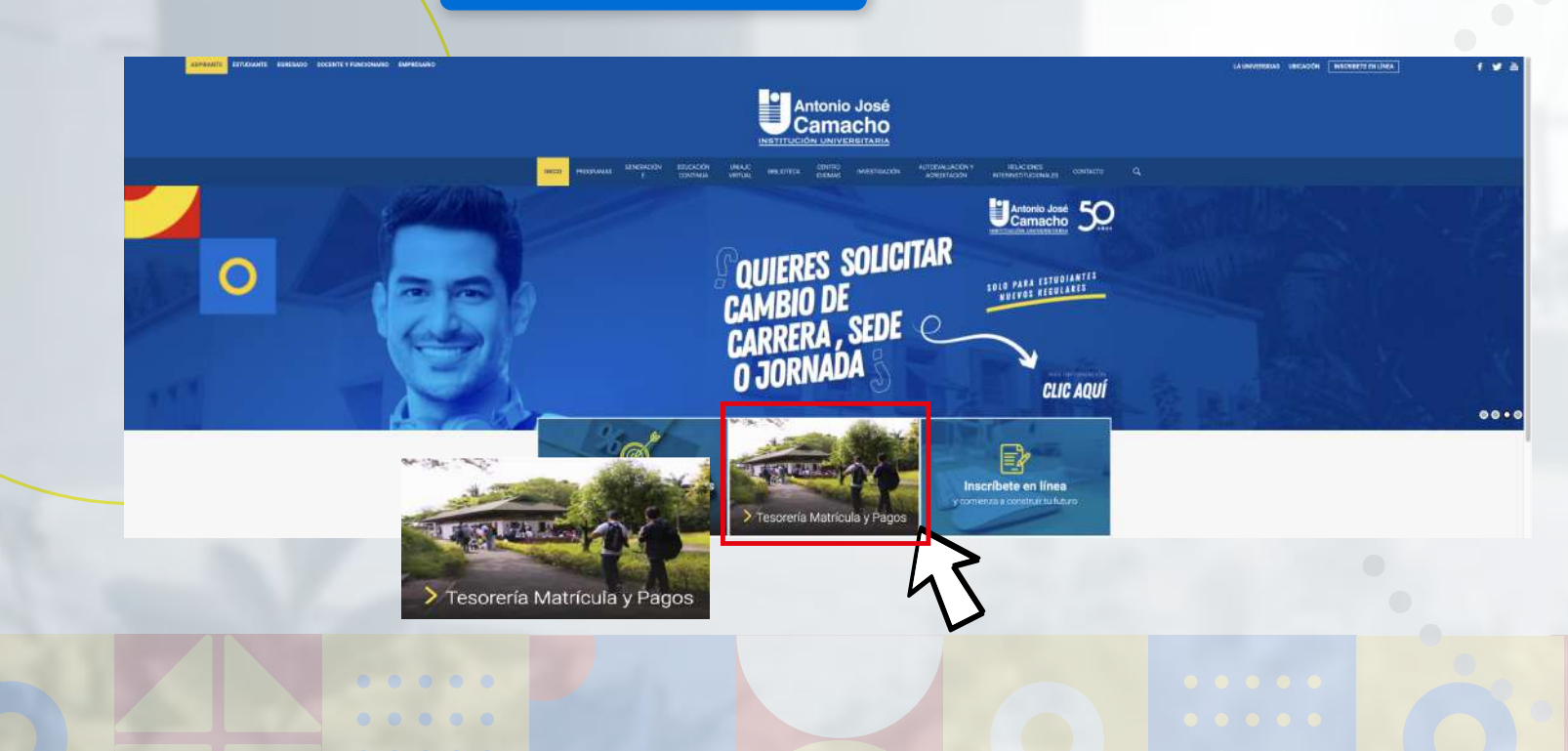

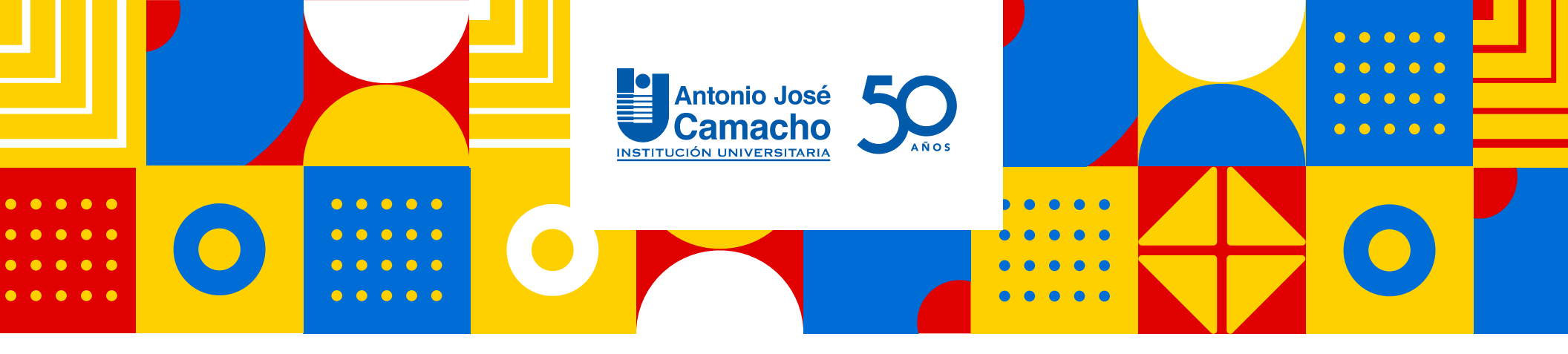

# **#YoSoyUnicamacho**

**Unicamacho Norte:** Av. 6 Nte. #28 Norte102. Cali

**Unicamacho Sur:** Cl. 25 #127-220. Cali - Vía Jamundí

Mayor Información en **www.uniajc.edu.co** PBX: 665 2828 Opc.1 Institución de Educación Superior a inspección y vigilancia por el Ministerio de Educación Nacional, MEN SC-CER

síquenos